# **THOMSON REUTERS®**

## 1065 STATE E-FILE GUIDE

#### FOR TAX YEAR 2020

Last Updated: December 15, 2020

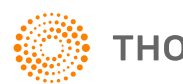

**THOMSON REUTERS®** 

#### **COPYRIGHT NOTICE**

© 2020-2021 Thomson Reuters/Tax & Accounting. All rights reserved. Republication or redistribution of Thomson Reuters content, including by framing or similar means, is prohibited without the prior written consent of Thomson Reuters. Thomson Reuters and the Kinesis logo are trademarks of Thomson Reuters and its affiliated companies. More information can be found here.

Last Updated: December 15, 2020

## **TABLE OF CONTENTS**

| Chapter 1: 1065 State E-file                                                                                                    | 1     |
|----------------------------------------------------------------------------------------------------|-------|
| Chapter 2: Federal Attachment Requirements                                                                                                    | 2     |
| Chapter 3: E-file Submission Methods                                                                                                    |       |
| Submitting Returns as Linked or Unlinked                                                                                                    |       |
| Linked Return                                                                                                    |       |
| Unlinked Filing                                                                                                    |       |
| Reject Codes                                                                                                    |       |
|                                                                                                    |       |
| Chapter 4: K-1 Aggregation                                                                                                    | 7     |
| Chapter 4: K-1 Aggregation<br>Chapter 5: E-file Spreadsheets                                                                                                    |       |
| Chapter 4: K-1 Aggregation Chapter 5: E-file Spreadsheets Enable/Create                                                                                                    |       |
| Chapter 4: K-1 Aggregation<br>Chapter 5: E-file Spreadsheets<br>Enable/Create<br>Return Spreadsheet                                                                               |       |
| Chapter 4: K-1 Aggregation Chapter 5: E-file Spreadsheets Enable/Create Return Spreadsheet Federal Copy Spreadsheet                                                               |       |
| Chapter 4: K-1 Aggregation<br>Chapter 5: E-file Spreadsheets<br>Enable/Create<br>Return Spreadsheet<br>Federal Copy Spreadsheet<br>Extension Spreadsheet                          |       |
| Chapter 4: K-1 Aggregation<br>Chapter 5: E-file Spreadsheets<br>Enable/Create<br>Return Spreadsheet<br>Federal Copy Spreadsheet<br>Extension Spreadsheet<br>Estimates Spreadsheet | 7<br> |

## CHAPTER 1: 1065 STATE E-FILE

In partnership with many of the states, the IRS has developed the Fed-State Modernized E-file (MeF) program. This program uses existing IRS communication methods to allow participating states to receive submissions and send acknowledgments on e-filed tax returns

Advantages of filing through the MeF program over the paper-filing method:

- Minimal to no human intervention. Results in decreased processing time and reduction in errors.
- The MeF system is a real-time, transactional system, rather than batch-based. Results in more frequent communication between the IRS and state, and more timely receipt of transmitted returns by the state.
- MeF is completely paperless in many cases. Information not defined by the IRS and state schemas can be included generally with the e-filed return as PDF attachments.

Submissions are received electronically and processed by the IRS, and then made available to the states. States, in turn, receive the returns from the IRS servers and provide acknowledgments.

## CHAPTER 2: FEDERAL ATTACHMENT REQUIREMENTS

Most e-filed state business tax returns must have a federal return attachment. Each state has potentially differing standards as to what is required and/or acceptable for this requirement.

The following are the three types of federal return attachments that states might be required to accompany an e-filed state business tax return:

- Federal return in XML format.
- Proforma federal return in XML format (1120 only)
- Federal return as a PDF (Acrobat) attachment

**Federal Return in XML Format** The IRS has developed full e-filing capabilities (in XML format) for the following business return-types: 1065, 1120, 1120S, and 1120-F. As such, state returns which are filed as one of these types AND have a filing status as either a single entity or a top consolidation might be required to include an XML copy of the federal return.

**"Proforma" Federal Return in XML Format** Corporate entities filing as a member of a consolidated federal Form 1120, but having a separate entity state filing requirement, would include a "proforma" federal return with their state filing. This federal return is created using the consolidated member's separate company tax numbers, and results in an XML copy of the basic federal return computed on that basis.

**Federal Return as a PDF Attachment** This type of federal return attachment is available in cases where an XML copy of the federal return does not exist. Federal filers of return-types outside of the basic set comprising 1065, 1120, 1120S and 1120-F might be required to attach the federal return filing as a PDF attachment.

### CHAPTER 3: E-FILE SUBMISSION METHODS

There are two separate submission methods that can be used to file business tax returns:

- Linked
- Unlinked

A state submission can be *linked* to the federal IRS submission.

If the state submission is linked to the federal submission (referred to as a Fed-State return), the IRS checks to ensure that there is an accepted IRS submission already in their system. If there is an accepted federal return, MeF performs a limited validation of the state submission before forwarding to the state. If there is not an accepted federal return for that tax type (such as 1120 or 1065), then the IRS rejects the state submission and sends an acknowledgment back to the transmitter.

In contrast, **unlinked** (or **State Standalone**) filings do not require the corresponding federal return to have been previously filed with and accepted by the IRS. In this type of transmission, the client would submit the applicable state return for filing, which would similarly be received by the IRS. Upon completing very limited validation checks, the IRS would then make the return available to the state for receipt and acknowledgment of the filing.

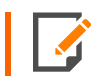

If a Fed-State submission is rejected by the IRS, the state will have no knowledge of the filing.

4

### SUBMITTING RETURNS AS LINKED OR UNLINKED

When a state return is submitted, it is designated as linked or unlinked by selecting options on the **Create E-file Batches** screen. Selecting the *Federal ready to send* option in addition to the *States/City ready to send* designates a *linked* filing. Clearing the *Federal ready to send* check box denotes the submission is an *unlinked* filing.

| Create E-file Batches                                                                                                    |                                                               |                                                    |  |
|----------------------------------------------------------------------------------------------------|---------------------------------------------------------------|----------------------------------------------------|--|
| Account: 8321 🗸<br>Year: 🗸                                                                                                    | Sort List by:<br>Name Client Code<br>Locator                  | Assigned To:<br>Preparer Partner<br>Reviewer Group |  |
| Type:<br>O 1040 O 5500<br>O 1041 O 990                                                                                                    | And Match These First<br>Characters of Sort Column:<br>Galaxy | Manager                                            |  |
| ● 1120 ● 706<br>○ 1065 ● 709<br>● All                                                                                                    | Support Firm                                                  | Login ID/Group Name:<br>(All)                      |  |
| Limit List size to 100 V                                                                                                    | FT V                                                          | Find State/City                                    |  |
| Display Type: Regular Displa<br>e-File Type: Return                                                                                                    | y Y                                                           | Find State/City                                    |  |
| <ul> <li>Federal ready to send</li> <li>States/Cities ready to send</li> </ul>                                                                                                    | All States/Cities                                             |                                                    |  |
| Select Federal or States ready to send check box to enable Continue button Continue Cancel Help                                                                                                    |                                                               |                                                    |  |
| This process will initiate electronic filing with the appropriate taxing authority. If you need to download the actual electronic file (certain return types only), please select "Download" from the left hand menu. |                                                               |                                                    |  |

#### Figure 3:1

#### **Linked Return**

There are two methods for submitting linked returns depending on whether the federal return was previously accepted and *linked* or *unlinked* 

#### FEDERAL RETURN HAS ALREADY BEEN ACCEPTED

- Create the qualified state e-file. Be sure that details for the federal return are complete and accurately
  entered in the State E-file > Federal Copy spreadsheet as this is necessary for the proper linking of the
  state and federal returns as well as the attachment of the federal return copy.
- 2. Close the return after creating a qualified state return.
- 3. On the **Create E-file Batches** screen in the **Select Return/Extension** section, select both the *Federal ready to send* and the *States/City ready to send* options.

#### FEDERAL RETURN HAS NOT BEEN ACCEPTED

- 1. Create the qualified state e-file. Be sure that details for the federal return are complete and accurately entered in the **State E-file > Federal Copy** spreadsheet as this is necessary for the linking of the state and federal returns as well as the attachment of the federal return copy.
- 2. Close the return after creating a qualified state return.
- 3. On the **Create E-file Batches** screen in the **Select Return/Extension** section, select both the *Federal ready to send* and the *States/Cities ready to send* options.
- 4. The state return is held until the federal return is accepted. Only then is the state return submitted as a *linked filing*. However, if the federal return is rejected, the state return is also disallowed since there is a dependency when there is a linked filing.
- 5. If the federal return is rejected, make necessary changes to correct the federal return, and repeat the steps above.

#### **Unlinked Filing**

6

Follow the steps below to submit an *unlinked filing* of the state return:

- Create the qualified state e-file. Be sure that details for the federal return are complete and accurately entered in the State E-file > Federal Copy spreadsheet as this is necessary for attachment of the federal return copy. Close the return after creating the qualified state return.
- 2. On the **Create E-file Batches** screen in the **Select Return/Extension** section, select only the *States/Cities ready to send* option.

#### **Reject Codes**

Otherwise qualified state returns may be rejected if conditions exist that would cause MeF to reject the return. The following reject codes are specific to MeF filings:

**Error 9501** (Applicable for both linked and unlinked submissions.) A federal file could not be located when the state e-file was submitted.

**Error 9502** (Applicable for Linked submissions only.) Federal return rejected and state was dependent on federal return being accepted.

Error 9974 Error occurs when a linked file is submitted to a state that allows only unlinked filings.

## **CHAPTER 4: K-1 AGGREGATION**

The state K-1 aggregation functionality allows the user to incorporate state-specific K-1 information from other returns, or from third-party software. The user can either utilize this aggregated K-1 information as an addition to the state K-1 information already entered in a specific locater or binder, or it can be used to replace existing state K-1 information.

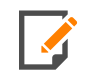

Aggregating state K-1s for one specific state does not impact the K-1 information used by another state for reporting purposes.

Use the following steps when utilizing the K-1 Aggregation process:

1. Expand the state's E-file folder: **Organizer > [State] > E-file > Attachments > K-1 Aggregation > Summary**.

| Organizer > States > Alabama > E-file - Form 65 > Attachments > K-1 Aggregation > Summary         |   |                                                                         |  |
|---------------------------------------------------------------------------------------------------|---|-------------------------------------------------------------------------|--|
| Organizer Tax Forms Collapse All                                                                  | _ | Alabama                                                                 |  |
| Kentucky Cities<br>Ohio Cities<br>Michigan Cities                                                 | ^ | HELP<br>K-1 Aggregation                                                 |  |
| ▶ 🗋 Common State                                                                                  |   | ATTACH K-1 AGGREGATION XML FILE                                         |  |
| <ul> <li>State E-file</li> <li>Enable/Create Returns</li> <li>Enable/Create Extensions</li> </ul> |   | Suppress system generated Schedule K-1s Attach K-1 Aggregation XML File |  |
| Enable/Create Estimates                                                                           |   |                                                                         |  |
| Validation                                                                                        |   | K-1 ATTACHMENTS SUMMARY                                                 |  |
| Allocation and Apportionment                                                                      |   | Attached K-1 Aggregation XML Files                                      |  |
| ▼ 🗅 Alabama                                                                                       | 1 | ^                                                                       |  |
| General Information                                                                               |   |                                                                         |  |
| ▼ 🗅 E-file - Form 65                                                                              |   |                                                                         |  |
| Additional Information                                                                            |   |                                                                         |  |
| Forms Included in E-file                                                                          |   |                                                                         |  |
| <ul> <li>Attachments</li> </ul>                                                                   |   |                                                                         |  |
| PDF Attachments                                                                                   |   | ~                                                                       |  |
| <ul> <li>K-1 Aggregation</li> </ul>                                                               |   |                                                                         |  |
| Summary                                                                                           |   |                                                                         |  |
| E-file - Composite                                                                                |   | VALIDATE AL K-1 AGGREGATION                                             |  |
| E-file - Form PPT                                                                                 |   | Validate K-1 XML File                                                   |  |
| Signature Authorization                                                                           | ~ | Number of XML validation errors, if any                                 |  |

#### Figure 4:1

| ATTACHMENT               |                         |   |
|--------------------------|-------------------------|---|
| Attachment Jurisdiction: | Alabama K-1 Aggregation | • |
|                          | BROWSE FOR FILE >       |   |
|                          | OR                      |   |
|                          | ASSOCIATE EXISTING >    |   |
|                          |                         |   |
|                          |                         |   |
| ATTACHMENT DESCRIPTION   |                         |   |
| ATTACHMENT DESCRIPTION   |                         |   |

2. On the **Summary** screen, click the **Attach K-1 Aggregation XML File** button to access the **Add Attachments** screen. Select the state for which you wish to aggregate K-1 information.

Figure 4:2

3. Browse to and select the desired K-1 XML file. The default attachment title is the file name, without an extension. Click **Upload**.

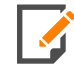

The file extension must be.**XML**. A downloaded state e-file can have an extension specific for that state. For example, a state e-file for Alabama would have an extension of **XAL**. However, this file extension must be changed to **XML** before it can be attached for K-1 aggregation.

| Add Attachment            |                            |
|---------------------------|----------------------------|
| ATTACHMENT                |                            |
| Attachment Jurisdiction:  | Alabama K-1 Aggregation    |
|                           | BROWSE FOR FILE >          |
|                           | OR<br>ASSOCIATE EXISTING > |
| Attachment file selected: | · · ·                      |
| ATTACHMENT DESCRIPTION    |                            |
| Attachment title:         |                            |
|                           | UPLOAD DONE                |

#### Figure 4:3

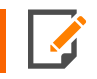

Do not change the **Attachment Title** description.

11

| Organizer $ ightarrow$ States $ ightarrow$ Alabama $ ightarrow$ E-file - Form | Attachments > K-1 Aggregation > Summary   |  |
|-------------------------------------------------------------------------------|-------------------------------------------|--|
| Organizer Tax Forms Collapse                                                  | Alabama                                   |  |
| Common State                                                                  | A HELP                                    |  |
| State E-file                                                                  | K-1 Aggregation                           |  |
| Allocation and Apportionment                                                  |                                           |  |
| Alabama                                                                       | ATTACH K-1 AGGREGATION XML FILE           |  |
| General Information                                                           | □ Suppress system generated Schedule K-1s |  |
| ▼ 🗋 E-file - Form 65                                                          | Attach K-1 Aggregation XML File           |  |
| Additional Information                                                        |                                           |  |
| Forms Included in E-file                                                      |                                           |  |
| ▼ ☐ Attachments                                                               | K-IATIACHMENTS SUMMART                    |  |
| PDF Attachments                                                               | Attached K-1 Aggregation XML Files        |  |
| <ul> <li>K-1 Aggregation</li> </ul>                                           |                                           |  |
| Summary                                                                       |                                           |  |
| E-file - Composite                                                            |                                           |  |
| E-file - Form PPT                                                             |                                           |  |
| Signature Authorization                                                       |                                           |  |
| Return Options                                                                |                                           |  |
| Credits                                                                       | ~                                         |  |
| State Adjustments                                                             |                                           |  |
| Crdinary Income Information                                                   | VALIDATE AL K-1 ACCRECATION               |  |
| Intangible/Interest Expense Add Back                                          |                                           |  |
| Allocation and Apportionment                                                  | Validate K-1 XML File                     |  |
| Nonbusiness Items                                                             | Number of XML validation errors, if any   |  |

4. Once successfully attached, the K-1 XML file is displayed on the K-1 Aggregation > Summary screen.

#### Figure 4:4

- 5. On the **Summary** screen, click the **Validate K-1 XML file** button. If any validation errors exist in the K-1 XML file, the file must be detached from the locator, corrected, and reattached. This process must be repeated until the K-1 XML file contains no validation errors.
- 6. On the same screen, find the **Suppress system generated Schedule K-1s** check box.
  - a. Selecting this check box forces the software to override any K-1 information entered in the return for that state, and report only the aggregated K-1 information. This is a *state-by-state* option.
  - b. When the check box is cleared, the software includes K-1 information originating from the locator, and also uses the aggregated K-1 information.
- 7. The aggregated Schedule K-1 detail is included in the state XML file upon creating the state's e-file.

## **CHAPTER 5: E-FILE SPREADSHEETS**

State spreadsheets are provided to enter state information. The following section details the headings available for each spreadsheet.

When a state is activated, the option to enable e-file for that jurisdiction is automatically selected. This triggers the e-file diagnostics, that allows the user to clear errors earlier in the return preparation process. This option can be turned off under **Organizer > States > State E-file > Enable/Create > Return tab > Enable** column.

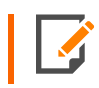

Enabling e-file does not cause the file to be created or qualified. It only notifies the system of the intention to do so, and triggers the e-file diagnostics.

### **ENABLE/CREATE**

Each state and city offering e-file extensions is listed when activated in **Organizer > States > State and City Activation**. The state extension should be enabled within **Organizer > States > State E-File > Enable/Create Returns**, or **Enable/Create Extensions**, or **Enable/Create Estimates**, as required.

| •          | Ľ            | ] States                  |  |  |  |
|------------|--------------|---------------------------|--|--|--|
|            | ▶            | State and City Activation |  |  |  |
|            | Common State |                           |  |  |  |
|            | •            | State E-file              |  |  |  |
|            |              | Enable/Create Returns     |  |  |  |
|            |              | Enable/Create Extensions  |  |  |  |
|            |              | Enable/Create Estimates   |  |  |  |
| Validation |              |                           |  |  |  |

#### Figure 5:1

### **RETURN SPREADSHEET**

**Create** Clicking this button creates the e-file and identifies if there are any reject diagnostics or validation errors. The e-file status and XML information is then displayed.

**Enable** Selecting this check box is mandatory to create an e-file, to generate reject diagnostics, and to identify validation issues. By default this check box is selected for each state.

EFIN The electronic filing identification number carries from the federal Organizer.

Originator Type The Originator type (ERO or Large Taxpayer) carries from the federal Organizer

Signature Option If the state or city requires a signature, the available options can be selected from the drop down list

**Business Name Control** Generally, the name is derived from the first four characters of the business name, and it is automatically included in the XML file. An override name control can be entered to be included in the XML file.

**E-file Status** The e-file status displays after an e-file is created, and is updated when the e-file is submitted, rejected, or submitted.

Date/Time E-file Created The time stamp of the last e-file created is displayed.

**Number of Validation Errors** The number of validation errors existing when the latest e-file created is displayed.

**XML File Name** The name of the XML file is displayed. The file name includes the locator number, preceded by an alpha character, and is followed by the tax year indicator. The file extension is unique for each state/city and file type.

XML File Size The size of the latest XML file is created.

**Direct Debit Indicator** With direct debit information entered and authorized in **Common State > General Information > Bank Information**, the Direct Debit Indicator shows Yes after the e-file is created.

**Delete** The **Delete** button deletes the existing XML file for that jurisdiction. The **E-file Status** is changed to indicate that the XML file has been deleted.

#### FEDERAL COPY SPREADSHEET

Federal Copy selections are:

- Attach the federal XML file created for this return.
- Attach a federal XML created just for the state attachment (state only copy).
- Attach a federal XML file created in a different return.

**Federal EIN** By default, this field displays the federal EIN of the current return. If attaching the federal XML from a different return, enter the EIN of that return.

**Locator Number** By default, this field displays the locator number of the current return. If attaching the federal XML from a different return, enter the locator number of that return.

Account Number By default this field displays the account number of the current return. If attaching the federal XML from a different return, enter the account number of that return.

**Federal E-file Status** The e-file status of the state only copy of the federal attachment is displayed after the state e-file is created.

**Federal E-file Date/Time Created** The time stamp of the of the state-only copy of the federal attachment is displayed after the state e-file is created.

**Federal Number of Validation Errors** The number of validation errors of the state-only copy of the federal attachment is displayed after the state e-file is created.

**Federal XML File Name** The XML file name of the state only copy of the federal attachment is displayed after the state e-file is created.

### **EXTENSION SPREADSHEET**

Each state and city offering e-file extensions is listed when activated in **Organizer > States > State and City Activation**. The state extension should be enabled within **Organizer > States > State E-File > Enable/Create Extensions**.

**Create** Clicking this button creates the e-file, and identifies if there are any reject diagnostics are validation errors. The e-file status and XML information is then displayed.

**Enable** Checking this field is mandatory to create an e-file, to generate reject diagnostics, and to identify validation issues.

EFIN The electronic filing identification number carries from the federal Organizer.

Originator Type The Originator type (ERO or Large Taxpayer) carries from the federal Organizer

**E-file Status** The e-file status displays after an e-file is created, and is updated when the e-file is submitted, rejected or submitted.

Date/Time E-file Created The time stamp of the last created e-file is displayed.

**Number of Validation Errors** The number of validation errors existing when the latest created e-file is displayed.

**XML File Name** The name of the XML file is displayed. The file name includes the locator number, preceded by an alpha character, and followed by the tax year indicator. The file extension is unique for each state/city and file type.

**Direct Debit Indicator** With direct debit information entered and authorized in **Common State > General Information > Bank Information**, the Direct Debit Indicator shows Yes after the e-file is created.

### **ESTIMATES SPREADSHEET**

Each state and city offering e-file estimates is listed when activated in **Organizer > States > State and City Activation**. The state extension should be enabled within **Organizer > States > State E-File > Enable/Create Estimates**.

**Create** Clicking this button creates the e-file for that quarter, and identifies if there are any reject diagnostics are validation errors. The e-file status and XML information is then displayed.

**Enable** Checking this field is mandatory to create an e-file, to generate reject diagnostics, and to identify validation issues.

EFIN The electronic filing identification number carries from the federal Organizer.

Originator Type The Originator type (ERO or Large Taxpayer) carries from the federal Organizer.

**E-file Status** The e-file status displays after an e-file is created, and is updated when the e-file is submitted, rejected, or submitted.

Date/Time E-file Created The time stamp of the last e-file created is displayed.

**Number of Validation Errors** The number of validation errors existing when the latest e-file created is displayed.

**XML File Name** The name of the XML file is displayed. The file name includes the locator number, preceded by an alpha character, and followed by the tax year indicator. The file extension is unique for each state/city and file type.

XML File Size The size of the latest XML file is created.

**Direct Debit Indicator** With direct debit information entered and authorized in **Common State > General Information > Bank Information**, the Direct Debit Indicator shows Yes after the e-file is created.

### VALIDATION SPREADSHEET

To aid in correcting errors, a Validation File for the return can be created that includes **GoTo** functionality.

E-file Status The e-file status displays after an e-file is created. If not qualified, diagnostics and/or validation errors exist

16

Date/Time E-file Created The time stamp of the last validation file created is displayed.

**Number of Validation Errors** The number of validation errors existing with the last validation file created. This number is not updated until the next validation file is created.

**XML File Name** The name of the validation file is displayed. The file name includes the locator number, preceded by an alpha character, and followed by the tax year indicator. The file extension is unique for each state/city and file type.